## Please note: First of all, the financing of the subscription(s) must be clarified!

The retroactive assumption of costs for products already ordered cannot be guaranteed.

## 1. Step

## **Registration:**

 $\underline{https://www.statistik.at/en/databases/statcube-statistical-database/subscription-access}$ 

> Login / Registration > Set up a user account for STATcube: Registration form

We recommend that you register using your JKU email address and your JKU / office address (no private (email) addresses).

## 2. Step

## Order:

Ordering a subscription\* (with a request to send the current order form) by email to <a href="mailto:statcube.helpdesk@statistik.gv.at">statcube.helpdesk@statistik.gv.at</a>

\*Subscription for 3 Months – 282,00 EUR

\* Subscription for 12 Months – 901,00 EUR

\* Subscription for 3 Years – 2.701,00 EUR

## [28.05.2024]

After receiving the order form from the helpdesk, this must be completed and returned.

Fill in the order form:

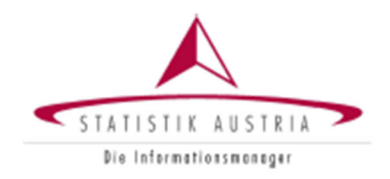

## Bestellung

eines oder mehrerer zahlungspflichtigen Abos für die Statistische Datenbank (STATcube) der STATISTIK AUSTRIA

Senden Sie das Formular ausgefüllt und unterzeichnet an: <u>STATcube.helpdesk@statistik.gv.at</u> (Scan), alternativ auch per Fax an: +43 1 714 7550 oder per Post an STATISTIK AUSTRIA, c/o STATcube Helpdesk, Guglgasse 13, A-1110 Wien

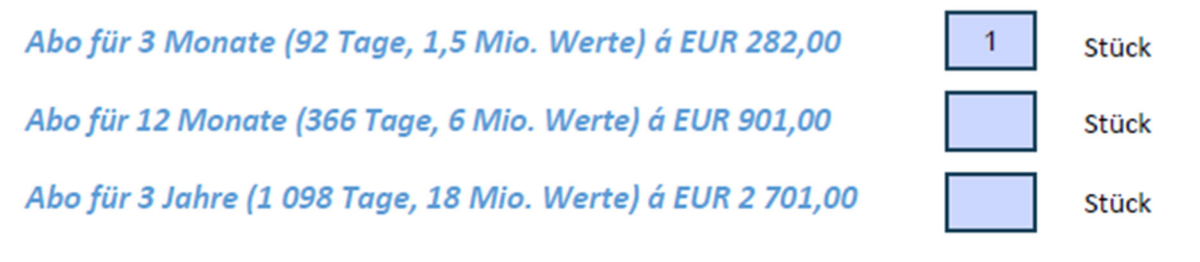

Abo gültig jeweils ab dem Tag der Aktivierung.

Die Nutzungsbedingungen sowie die Kund:inneninformationen finden Sie auf den Seiten 4ff.

Firstly, the number of the respective subscription(s) must be specified.

We recommend that you enter your JKU data (office address, e-mail address, office landline number, etc.) under customer data/delivery address. as well as the following data:

- UID-Number: AT U57515567 (JKU sales tax number)
- Anmerkung zur Bestellung / Note on the order: "Please invoice the JKU (as always) via INVOICE"\*

\*Note: Payment by credit card is generally not possible for the JKU, so you must insist on payment by invoice or communicate this sufficiently when ordering.

Billing address: does not have to be filled in

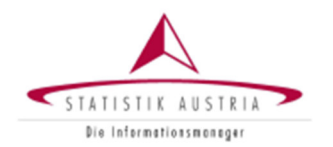

The 3 boxes must be ticked.

Finally, the signature of the customer must be must be provided.

 $\rightarrow$  The completed + signed PDF

must now be sent (with the request to send

the invoice by email)

back to Statistik Austria

## Bestellung

# eines oder mehrerer zahlungspflichtigen Abos für die Statistische Datenbank (STATcube) der STATISTIK AUSTRIA

Bitte bestätigen Sie die Kenntnisnahme der unten angeführten Informationen und unterzeichnen Sie auf dem vorgesehenen Feld.

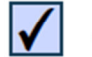

JA, ich stimme den <u>Nutzungsbedingungen</u> zu (siehe Seite 4ff.)

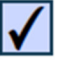

JA, ich habe die Kund:inneninformationen gelesen (siehe Seite 8ff.)

 $\checkmark$ 

Vor Erwerb eines Abonnements hat der:die Nutzer:in zu prüfen, ob (i) das Webinterface der STATcube auf dem jeweiligen Abfragegerät/der jeweiligen Datenverarbeitungsanlage funktionsfähig ist, (ii) die interessierenden Daten, auch hinsichtlich der Gliederungstiefe, in STATcube verfügbar sind und ob (iii) im Kommentar der interessierenden Daten Hinweise zum gesetzlich notwendigen Datenschutz angeführt sind, die die verfügbaren Daten allenfalls einschränken. Mit dem Erwerb des Abonnements bestätigt der:die Nutzer:in, dass Sie die Verfügbarkeit der interessierenden Daten geprüft hat und verzichtet auf die Anfechtung wegen Irrtums oder Wegfall der Geschäftsgrundlage.

## 3. Step

## Invoice:

In the next step, Statistik Austria will send you an invoice as a PDF by email.

Once this has been paid and the payment process has been finalised by the provider, the subscription will be activated by Statistik Austria.

4. Step

Verification of activation and access to StatCube:

You can access StatCube at the following URL: <u>https://www.statistik.at/web\_de/services/statcube/index.html</u>

Databases > StatCube > Subscription access > Registered Login / Subscription Login: Portal-Login

If access to the statistical database with subscription is displayed, the subscription is active:

## Zugang zur Statistischen Datenbank

Ihr Abonnement ist aktiv.

| Artikel                                                              | Gültig | bis | Verbrauch | Gesamtmenge |
|----------------------------------------------------------------------|--------|-----|-----------|-------------|
| Subscription for 3 months Subscription for 3 months                  |        |     |           |             |
| Produktschlüssel einlösen                                            |        |     |           |             |
| Mit dem Aufruf des Dienstes erkennen sie die Nutzungsbedingungen an. |        |     |           |             |
| Hier finden Sie unsere > Datenschutzinformation.                     |        |     |           |             |
| Hier finden Sie unsere Barrierefreiheitserklärung.                   |        |     |           |             |
| Zugang zur Statistischen Datenbank mit Abonnement                    |        |     |           |             |
| Möchten Sie ein Abonnement bestellen?                                |        |     |           |             |
| © 2012-2022 Statistik Austria                                        |        |     |           |             |

If only access for free content is displayed, the subscription has not yet been activated.

If you have any questions, uncertainties etc. regarding the activation of the subscription, please contact the Statistics Austria helpdesk: <a href="mailto:statcube.helpdesk@statistik.gv.at">statcube.helpdesk@statistik.gv.at</a>

## Useful links for using StatCube:

Quick Help: <u>https://www.statistik.at/statcube/sdb/prod/106322\_STATcube\_Schnellhilfe\_EN.pdf</u> Manual: <u>https://www.statistik.at/statcube/sdb/prod/105696\_STATcube\_Handbuch\_EN.pdf</u> FAQ: <u>https://www.statistik.at/statcube/sdb/prod/STATcube\_FAQs\_EN.pdf</u> Glossary: <u>https://www.statistik.at/statcube/sdb/prod/STATcube\_Glossar\_DE.EN.pdf</u>